# ir33+ wide VCC Regolatore elettronico per unità frigorifere stand-alone / Electronic controller for stand-alone refrigerating units

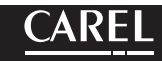

(FRE)

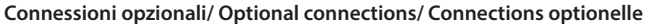

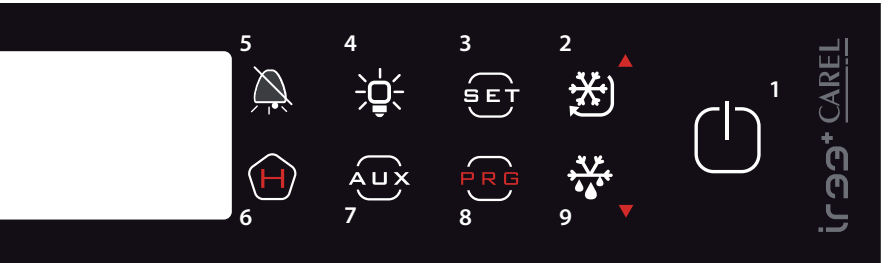

| Codici o          | pzioni                                          |                   | ITA                                   |
|-------------------|-------------------------------------------------|-------------------|---------------------------------------|
| codice            | descrizione                                     | codice            | descrizione                           |
| IROPZVCC00        | Adattatore seriale per vcc                      | <b>PSOPZKEY00</b> | chiave di program. parametri con bat- |
|                   |                                                 |                   | terie 12 V                            |
| IROPZ485S0        | interf. RS485 scheda seriale con riconoscimento | PSOPZKEYAO        | chiave di program. parametri con ali- |
|                   | automatico della polarità +/-                   |                   | mentatore esterno 230 Vac             |
| <b>PSOPZPRG00</b> | kit programmazione chiave                       | IROPZKEY00        | chiave di program. parametri memoria  |
|                   | , 5                                             |                   | estesa con batterie 12 V              |

#### Come impostare il set point

| Step                                                                                           | Azione                                | Effetto                                                                    | Significato                                        |
|------------------------------------------------------------------------------------------------|---------------------------------------|----------------------------------------------------------------------------|----------------------------------------------------|
| 1                                                                                              | Premere per 1 sec il tasto SET        | Dopo 1 secondo il display visualizzerà<br>il valore attuale del setpoint   | E' il setpoint di regolazione al<br>momento attivo |
| 2                                                                                              | Premere il tasto UP/CC o DOWN/<br>DEF | Il valore sul display aumenterà o diminuirà                                | Impostare il valore desiderato                     |
| 3                                                                                              | Premere il tasto SET                  | Il controllore visualizzerà nuovamente la<br>temperatura letta dalle sonde | Il set point è modificato e salvato                |
| Un altro modo di cambiare il setnoint è modificare il narametro "St" (vedi tabelle successive) |                                       |                                                                            |                                                    |

#### Come accedere e modificare i parametri tipo "F" (FREQUENTI, non protetti da password)

## tipo "C" (CONFIGURAZIONE, protetti da password)

| Step | Azione                                                           | Effetto                                                                                                    | Significato                                                                                              |
|------|------------------------------------------------------------------|----------------------------------------------------------------------------------------------------|----------------------------------------------------------------------------------------------------|
| 1    | Premere PRG per 3 secondi                                        | Dopo 3 secondi il display visualizzerà il                                                                                 | L'accesso ai parametri tipo "F" è diretto                                                                |
|      |                                                                  | primo parametro, 'U' (Password)                                                                                           | senza password.                                                                                          |
| 2    | Premere UP/CC o DOWN/DEF                                         | ll valore sul display aumenterà o diminuirà                                                                               | Inserire la password "22" per accedere<br>ai parametri tipo "C", o qualsiasi altro<br>valore per gli "F" |
| 3    | Premere SET                                                      | ll display visualizzerà "St" (Setpoint)                                                                                   | E' il valore attuale del Setpoint                                                                        |
| 4    | Premere UP/CC o DOWN/DEF                                         | Il display scorrerà la lista dei parametri tipo<br>"C" se avete impostato la password =22 o<br>tipo "F" in caso contrario | Selezionare il parametro desiderato                                                                      |
| 5    | Premere SET                                                      | ll display visualizzerà il valore del parametro<br>selezionato                                                            | E' il valore attuale del parametro                                                                       |
| 6    | Premere UP/CC o DOWN/DEF                                         | Il valore sul display aumenterà o diminuirà                                                                               | Impostare il valore desiderato                                                                           |
| 7    | Premere SET                                                      | ll display tornerà a visualizzare il nome del<br>parametro                                                                | ATTENZIONE: l'aggiornamento dei<br>parametri non è ancora attivo                                         |
| 8    | Ripetere gli step 4, 5, 6 e 7 per tutti i<br>parametri richiesti |                                                                                                    |                                                                                                    |
| 9    | Premere PRG per 5 secondi                                        | Il controllore visualizzerà nuovamente la<br>temperatura letta dalle sonde                                                | ATTENZIONE: solo ora tutti i parametri<br>saranno aggiornati                                             |

Per entrambi qli accessi (parametri tipo "F" e tipo "C") è prevista un'uscita automatica per time-out (dopo 1 min in cui non viene premuto alcun tasto della tastiera), che non aggiorna i parametri.

#### Accesso ai parametri suddivisi per blocchi funzionali (permette all'utente di scorrere la lista parametri a blocchi) Una volta ottenuto l'accesso ai parametri di tipo "F" o "C" (vedi tabelle precedenti)

|   | Step                 | Azione                         | Effetto                               | Significato                                    |
|---|----------------------|--------------------------------|---------------------------------------|------------------------------------------------|
|   |                      |                                | ll display visualizzerà il nome del   | Esempio'CMP' per i parametri riguardanti il    |
|   | 1                    | Premere il tasto PRG           | blocco funzionale a cui appartiene    | compressore, 'dEF' per i parametri riguardanti |
|   |                      |                                | il parametro                          | il sbrinamento                                 |
|   | 2                    | Premere il tasto UP/CC o DOWN/ | ll display visualizzerà il nome degli | Esempio 'Fan' per i parametri riguardanti i    |
|   | 2                    | DEF                            | altri blocchi funzionali              | ventilatori                                    |
|   |                      |                                | II display visualizzerà il nome       |                                                |
| 3 | Premere il tasto SET | del primo parametro del blocco | Esempio "F0" per 'Fan'                |                                                |
|   |                      |                                | funzionale selezionato                |                                                |

#### Accesso diretto ai parametri tramite la selezione della categoria

possibile accedere ai parametri di configurazione, oltre al modo già descritto, anche tramite la categoria (vedi icone e abbreviazioni nella tabella sottostante) secondo la lista a display in corrispondenza del nome e dell'icona corrispondente. Per accedere direttamente alla selezione dei parametri raggruppati per categoria premere il tasto PRG, e per modificare il parametro premere DOWN/DEF+ SET + UP/CC.

| Categoria                | Parametri        | Scritta | lcona      |
|--------------------------|------------------|---------|------------|
| Parametri sonda          | /                | 'Pro'   | N          |
| Parametri regolazione    | r                | 'CtL'   | *          |
| Parametri compressore    | с                | 'CMP'   | 0          |
| Parametri sbrinamento    | d                | 'dEF'   | *          |
| Parametri allarmi        | A                | 'ALM'   | <b>A</b>   |
| Parametri ventole        | F                | 'FAn'   | 88         |
| Parametri configurazione | H configurazione | 'CnF'   | 8          |
| Parametri HACCP          | H HACCP          | 'HcP'   | θ          |
| Parametri RTC            | rtc              | 'rtc'   | $\bigcirc$ |
|                          |                  |         |            |

#### Ripristino allarmi a reset manuale

È possibile resettare tutti gli allarmi a ripristino manuale premendo insieme i tasti PRG e UP/ CC per più di 3 s.

#### Sbrinamento manuale

Oltre allo sbrinamento automatico è possibile attivare uno sbrinamento manuale, se esistono le condizioni di temperatura, premendo il tasto SET per 3 s. **Funzione HACCP** 

ir33+ wide è conforme alle normative HACCP in quanto permette il monitoraggio della temperatura del cibo conservato.

Allarme "HA"= superamento soglia massima: vengono memorizzati fino a tre eventi HA (HA, HA1, HA2) rispettivamente dal più recente (HA) al più vecchio (HA2) e una segnalazione HAn che visualizza il numero di eventi HA intervenuti.

Allarme "HF"= mancata tensione per più di 1 minuto e superamento soglia massima AH: igono memorizzati fino a tre eventi HF (HF, HF1, HF2) rispettivamente dal più recente (HF)

| 51   | 1 | ON/OFF | 6 | HACCP    |
|------|---|--------|---|----------|
| •    | 2 | UP/CC  | 7 | AUX      |
| ຕ    | 3 | SET    | 8 | PRG      |
| CI - | 4 | LIGHT  | 9 | DOWN/DEF |
|      | 5 | MUTE   |   |          |
|      |   |        |   |          |

LEGENDA n. tasto/button

## Option codes

St

|            |                                             |            | <u> </u>                                    |
|------------|---------------------------------------------|------------|---------------------------------------------|
| code       | description                                 | code       | description                                 |
| IROPZVCC00 | Serial adapter for VCC                      | PSOPZKEY00 | parameter programmin key with 12V batteries |
| IROPZ485S0 | RS485 serial board interface with automatic | PSOPZKEYA0 | parameter programming key external 230 Vac  |
|            | recognition of the polarity $+/-$           |            | power supply                                |
| PSOPZPRG00 | programming key kit                         | IROPZKEY00 | parameter programming key, extended         |
|            |                                             |            | memory with 12 V batteries                  |

#### How to set the set point (desired temperature value)

| ер | Action                  | Effect                                                        | Meaning                                     |
|----|-------------------------|---------------------------------------------------------------|---------------------------------------------|
|    | Press SET for 1 seconds | After 1 second the display will show the<br>current set point | This the currently active control set point |
|    | Press UP/CC or DOWN/DEF | The value on the display will increase or decrease            | Set the desired value                       |
|    | Press SET               | The controller will show the temp.read by the<br>probes again | The set point is modified and saved         |

Another way of changing the set point is to set parameter "St" (see the tables below)

#### How to access and set parameters type "F" (FREQUENT, not protected by password)

## type "C" (CONFIGURATION, password protected)

| Step | Action                                                  | Effect                                                                                                    | Meaning                                                                                                    |
|------|---------------------------------------------------------|----------------------------------------------------------------------------------------------------|----------------------------------------------------------------------------------------------------|
| 1    | Press PRG for 3 seconds                                 | After 3 seconds the display will show the 1st<br>parameter, "0" (Password)                                                                                        | Access to type "F" parameters is direct<br>without password                                                                |
| 2    | Press UP/CC or DOWN/DEF                                 | The value on the display will increase or decrease.                                                                                                    | Enter the password "22" to access the<br>type "C" parameters or whatever diffe-<br>rent value for the type "F" parameters. |
| 3    | Press SET                                               | The display will show "St" (Setpoint)                                                                                                    | This is the current value of the Setpoint                                                                                  |
| 4    | Press UP/CC or DOWN/DEF                                 | If the password set is 22 the display will scroll<br>the list of type "C" parameters (CONFIGURA–<br>TION) otherwise the list of type "F" parameters<br>(FREQUENT) | Set the desired value                                                                                                    |
| 5    | Press SET                                               | The display will show the parameter name                                                                                                    | This is the current value of the<br>parameter                                                                              |
| б    | Press UP/CC or DOWN/DEF                                 | The value on the display will increase or<br>decrease                                                                                                    | Set the desired value                                                                                                    |
| 7    | Press SET                                               | The display will show the parameter<br>name again                                                                                                    | IMPORTANT: parameters not yet saved                                                                                        |
| 8    | Repeat steps 2, 3, 4 & 5 for all<br>parameters required |                                                                                                    |                                                                                                    |
| 9    | Press PRG for 5 seconds                                 | The controller will display the temperature<br>read by the probes again                                                                                           | IMPORTANT: only now have all the<br>parameters been updated                                                                |

For both types of access (type "F" and type "C") there is a timeout (no button on the keypad pressed for 1 min), the procedure is ended without saving the parameter

#### Accessing the parameters divided by functional blocks (allows the user to scroll the list of parameters in blocks)

Once having accessed the type "F" or "C" parameters (see tables above

| Step | Action                  | Effect                                                                                       | Meaning                                                                          |
|------|-------------------------|----------------------------------------------------------------------------------------------|----------------------------------------------------------------------------------|
| 1    | Press PRG               | The display will show the name of the<br>functional block that the parameter<br>belongs to   | Example 'CMP' for the compressor parameters,<br>'dEF' for the defrost parameters |
| 2    | Press UP/CC or DOWN/DEF | The display will show the name of the<br>other functional blocks                             | Example'Fan' for the fan parameters                                              |
| 3    | Press SET               | The display will show the name of<br>the first parameter in the functional<br>block selected | Example "F0" for 'Fan'                                                           |

#### Directly accessing the parameters by selecting the category

The configuration parameters can also be accessed, in addition to the mode described above, via the category (see the icons and abbreviations in the table below), according to the list on the display with the corresponding name and icon. To directly access the list of parameters grouped by category, press the PRG button for at least 1 second and to modify the parameter press DOWN/DEF+ SET + UP/CC.

| Category                 | Parameters | Message             | lcon      |
|--------------------------|------------|---------------------|-----------|
| Probe parameters         | /          | 'Pro'               | Ľ         |
| Control parameters       | r          | 'CtL                | 逖         |
| Compressor parameters    | С          | 'CMP'               |           |
| Defrost parameters       | d          | 'dEF'               | *         |
| Alarm parameters         | A          | 'ALM'               | <b>A</b>  |
| Fan parameters           | F          | 'FAn'               | 88        |
| Configuration parameters | Н          | configuration 'CnF' | 3         |
| HACCP parameters         | H HACCP    | 'HcP'               | Θ         |
| RTC parameters           | rtc        | 'rtc'               | $\square$ |

#### Alarms with manual reset

The alarms with manual reset can be reset by pressing the PRG and UP/CC for more than 3 s.

### Manual defrost

As well as the automatic defrost function, a manual defrost can be enabled, if the temperature conditions allow, by pressing the SET button for more than 5 s.

#### HACCP function

ir33+ is compliant with the HACCP standards in force since it allows the monitoring of the temperature of the stored food

'HA'' alarm = exceeded maximum threshold: up to three HA events are saved (HA, HA1, HA2) respectively from the more recent (HA) to the oldest (HA2) and a HAn signal that displays the number of occurred HA events.

"HF" alarm = power failure lasting over a minute and exceeded AH maximum thre

**shold:** up to three HF events are saved (HF, HF1, HF2) respectively from the more recent (HF) to the oldest (HF2) and a HFn signal that displays the number of occurred HF event

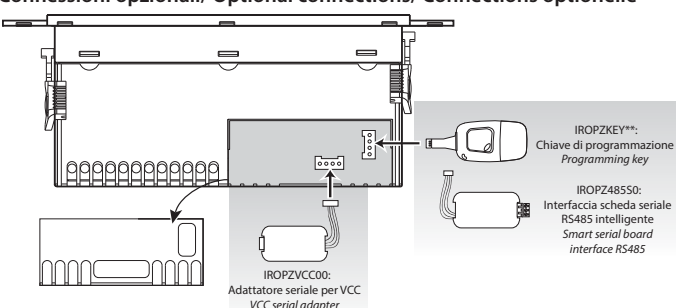

# Codes des options

(ENG)

| LUUE       |                                          | LUUE              | uescription                           |
|------------|------------------------------------------|-------------------|---------------------------------------|
| IROPZVCC00 | Adaptateur série VCC                     | <b>PSOPZKEY00</b> | clef de programmation paramètres avec |
|            |                                          |                   | batteries 12 V                        |
| IROPZ485S0 | carte interface RS485 avec reconaissance | PSOPZKEYA0        | clef de programmation paramètres avec |
|            | automatique de la polarité +/-           |                   | aliment. externe 230 Vca              |
| PSOPZPRG00 | kit programmation clef                   | IROPZKEY00        | clef de programmation paramètres,     |
|            |                                          |                   | mémoire étendue avec batteries 12 V   |

### Comment configurer la valeur de consigne

| Étape                                                                                                    | Action                                     | Effet                                               | Signification                        |  |
|----------------------------------------------------------------------------------------------------|--------------------------------------------|-----------------------------------------------------|--------------------------------------|--|
| 1                                                                                                    | Appuyer pendant 1 sec sur la               | 1 sec après l'écran affichera la valeur actuelle de | C'est la valeur de consigne active à |  |
|                                                                                                    | touche SET                                 | la valeur de consigne                               | ce moment-là                         |  |
| 2                                                                                                    | Appuyer sur la touche UP/CC ou<br>DOWN/DEF | La valeur sur l'écran augmentera ou diminuera       | Configurer la valeur souhaitée       |  |
| 3                                                                                                    | Annuver sur la touche SET                  | Le contrôleur affichera de nouveau la températu-    | La valeur de consigne est modifiée   |  |
| 5                                                                                                    | rippuyer sur la touene ser                 | re lue par les sondes                               | et sauvegardée                       |  |
| L'autre manière de changer la valeur de consigne est de modifier le paramètre "Ct" (veir tableaux suivants) |                                            |                                                     |                                      |  |

Comment accéder et modifier les paramètres de type "F" (FRÉQUENTS, non protégés par mot de passe)

#### de type "C" (CONFIGURATION, protégée par mot de passe)

| Étape | Action                                                          | Effet                                                                                                    | Signification                                                                                                    |
|-------|-----------------------------------------------------------------|----------------------------------------------------------------------------------------------------|----------------------------------------------------------------------------------------------------|
| 1     | Appuyer pendant 3 sec sur la<br>touche PRG                      | 3 secondes après l'écran affichera le premier<br>paramètre. "0" (mot de passe)                                                            | L'accès aux paramètres type "F"<br>est direct                                                                               |
| 2     | Appuyer sur la touche UP/CC ou<br>DOWN/DEF                      | La valeur sur l'écran augmentera ou diminuera                                                                                             | Saisir le mot de passe "22" pour<br>accéder aux paramètres "C", ou<br>toute autre valeur pour accéder aux<br>paramètres "F" |
| 3     | Appuyer sur la touche SET                                       | L'écran affichera la valeur du "St" (Setpoint)                                                                                            | C'est la valeur actuelle du<br>paramètre Setpoint                                                                           |
| 4     | Appuyer sur la touche UP/CC ou<br>DOWN/DEF                      | Sur l'écran défilera la liste des paramètres type<br>"C" (CONFIGURATION) cela définissée le mot de<br>passe = 22 ou autrement de type "F" | Sélectionner le paramètre<br>souhaité                                                                                       |
| 5     | Appuyer sur la touche SET                                       | L'écran affichera la valeur du paramètre sélectionné                                                                                      | C'est la valeur actuelle du<br>paramètre                                                                                    |
| б     | Appuyer sur la touche UP/CC ou<br>DOWN/DEF                      | La valeur sur l'écran augmentera ou diminuera                                                                                             | Configurer la valeur souhaitée                                                                                              |
| 7     | Appuyer sur la touche SET                                       | L'écran affichera de nouveau le nom du<br>paramètre                                                                                       | ATTENTION : la mise à jour des<br>paramètres n'est pas encore active                                                        |
| 8     | Répéter les étapes 2, 3, 4 et 5 pour tous les paramètres reguis |                                                                                                    |                                                                                                    |
| 7     | Appuyer pendant 5 sec sur la touche PRG                         | Le contrôleur affichera de nouveau la tempéra-<br>ture lue par les sondes                                                                 | ATTENTION : seulement<br>maintenant tous les paramètres<br>seront mis à jour                                                |

Pour les deux accès (paramètres type "F" et type "C") est prévue une sortie automatique pour time-out (après n'avoir appuyé sur aucune touche pendant 1 min), qui ne met pas à jour les paramètres.

#### Accès aux paramètres divisés en blocs fonctionnels

(cela permet à l'utilisateur de faire défiler la liste des paramètres par blocs) Une fois obtenu l'accès aux paramètres de type "F" ou "C" (voir tableaux précédents)

| Étape | Action                                     | Effet                                                                            | Signification                                                                                                    |
|-------|--------------------------------------------|----------------------------------------------------------------------------------|----------------------------------------------------------------------------------------------------|
| 1     | Appuyer sur la touche PRG                  | L'écran affichera le nom du bloc fonctionnel<br>auquel appartient le paramètre   | Exemple "CMP" pour les paramètres<br>concernant le compresseur, "dEF" pour les<br>paramètres concernant le dégivrage |
| 2     | Appuyer sur la touche UP/CC<br>ou DOWN/DEF | L'écran affichera le nom des autres blocs<br>fonctionnels                        | Exemple 'Fan' pour les paramètres concernant<br>les ventilateurs                                                     |
| 3     | Appuyer sur la touche SET                  | L'écran affichera le nom du premier paramètre<br>du bloc fonctionnel sélectionné | Exemple"F0" pour 'Fan'                                                                                               |

#### Accès direct aux paramètres grâce à la sélection de la catégorie

On peut accéder aux paramètres de configuration, outre la description susmentionnée, par la catégorie également (voir les icônes et les abréviations dans le tableau ci-dessous) selon la liste affichée à l'écran et en correspondance du nom et de l'icône relative.Pour accéder directement à la sélection des paramètres regroupés par catégorie, appuyer sur la PRG et pour modifier le paramètre, appuyer sur DOWN/DEF+ SET + UP/CC.

| Catégorie                | Paramètres      | Message | lcône    |
|--------------------------|-----------------|---------|----------|
| Paramètres sonde         | /               | 'Pro'   | Ľ        |
| Paramètres régulation    | r               | 'CtL'   | 芝        |
| Paramètres compresseur   | С               | 'CMP'   |          |
| Paramètres dégivrage     | d               | 'dEF'   | **       |
| Paramètres alarmes       | A               | 'ALM'   | <b>A</b> |
| Paramètres ventilateurs  | F               | 'FAn'   | 88       |
| Paramètres configuration | H configuration | 'CnF'   | Ē        |
| Paramètres HACCP         | H HACCP         | 'HcP'   | θ        |
| Paramètres RTC           | rtc             | 'rtc'   |          |

#### Réinitialisation des alarmes par remise à zéro manuelle

On peut remettre à 0 toutes les alarmes manuellement en appuyant en même temps sur les touches PRG ET UP/CC pendant plus de 3 s.

#### Dégivrage manuel

Outre le dégivrage automatique, on peut activer un dégivrage manuel si les conditions de températures sont favorables en appuyant sur la touche SET pendant 5 s.

#### Fonction HACCP

ir33+ est conforme aux réglementations HACCP étant donné qu'il permet la supervision de la température des aliments conservés.

Alarme "HA"= dépassement du seuil maximum: en outre, on peut mémoriser jusqu'à trois évènements HA (HA, HA1, HA2) respectivement du plus récent (HA) au plus ancien (HA2) ainsi qu'une signalisation HAn qui affiche le nombre d'évènements HA intervenus Alarme "HF"= manque tension pendant plus d'1 minute et dépassement du seuil

maximum AH: en outre, on peut mémoriser jusqu'à trois évènements HF (HF, HF1, HF2) respectivement du plus récent (HF) au plus ancien (HF2) et ainsi qu'une signalisation HFn

più vecchio (HE2) e una segnalazione HEn che visualizza il numero di eventi HE intervenuti. Settaggio allarme HA/HF: parametro AH (soglia di alta temp.); Ad e Htd (Ad + Htd = ritardo allarme HACCP)

Visualizzazione dei dettagli: premere il tasto SET per accedere ai parametri HA o HF e scorrere con i tasti UP/CC o DOWN/DEF.

Cancellazione allarmi HACCP: premere in gualsiasi momento per 5 s dall'interno del menù il tasto DOWN/DEF e SET, un messaggio "res" indicherà l'avvenuta cancellazione dell'allarme attivo. Per cancellare anche gli allarmi memorizzati premere per 5 s la combinazione di questi tre tasti: DOWN/DEF+ SET + UP/CC.

#### Ciclo continuo

Per attivare la funzione di ciclo continuo premere il tasto UP/CC per più di 3 s. Durante tutto il funzionamento in ciclo continuo, il compressore continuerà a funzionare e si fermerà per time-out ciclo o per raggiungimento della temperatura minima prevista (AL = soglia di allarme di minima temperatura).

Settaggio ciclo continuo: parametro "cc" (durata ciclo continuo): "cc" = 0 mai attivo; parametro "c6" (esclusione allarme dopo ciclo continuo): esclude o ritarda l'allarme di bassa al termine del ciclo continuo.

#### Procedura di impostazione dei parametri di default

Per impostare i parametri di default del controllo si procede in questo modo: • Se "Hdn" = 0:

1: togliere tensione allo strumento;

2: ridare tensione allo strumento tenendo premuto il tasto PRG fino alla comparsa del messaggio "Std" sul display.

Nota: i valori di default vengono impostati solo per i parametri visibili (C e F). Per maggiori dettagli vedere la tabella Riepilogo parametri di funzionamento.

#### • Se "Hdn" < > 0:

1: togliere tensione allo strumento; 2: ridare tensione allo strumento tenendo premuto il tasto PRG fino alla comparsa del valore bno; 3: selezionare il set di parametri di Default, tra 0 e "Hdn" che si vuole impostare per mezzo dei tasti DOWN/DEF+ UP/CC; 4: premere il tasto SET fino alla comparsa del messaggio "Std" sul display.

HA/HF alarm setting: AH parameter (high temp. threshold); Ad and Htd (Ad+Htd = HACCP alarm activation delav

Display of the details: access to HA or HF parameters pressing the SET button and use UP/ CC or DOWN/DEF buttons to glance over. HACCP alarm erasing: press the DOWN/DEF and SET buttons for more than 5 seconds, the

message 'res' indicates that the alarm have been deleted. To cancel the saved alarms press the DOWN/DEF+ SET + UP/CC buttons for more than 5 seconds.

#### Continuous cvcle

Pressing the button UP/CC for more than 5 s enables the continuous cycle function. During operation in continuous cycle, the compressor continues to operate for the time 'cc' and it stops when reaches the 'cc' time out or the minimum temperature envisaged (AL = minimum temperature alarm threshold).

Continuous cycle setting: "cc" parameter (continuous cycle duration): "cc" = 0 never active; "c6" parameter (bypassing the alarm after the continuous cycle): "cc" = 0 never active; it avoids or delays the low temperature alarm after the continuous cycle.

### Procedure for setting the default parameter values

To set the default parameter values on the controller, proceed as follows: • If "Hdn" = 0:

1: switch the instrument off;

2: switch the instrument back on, holding the PRG button until the message "Std" is shown on the display

Note: the default values are only set for the visible parameters (C and F). For further details see table "Summary of operating parameters". • If "Hdn" < > 0:

1: switch the instrument off;

2: switch the instrument back on, holding the PRG button until the value bn0 is shown on the display;

3: select the set of default parameters, between 0 and "Hdn", using the DOWN/DEF and UP/ CC buttons

4: press the SET button until the message "Std" is shown on the display.

qui affiche le nombre d'évènements HF intervenus.

Programmation de l'alarme HA/HF: paramètre AH (seuil de température élevée); Ad et Htd (Ad + Htd = retard alarme HACCP).

Affichage des détails: appuyer sur la touche SET pour accéder aux paramètres HA ou HF et faire défiler avec les touches UP/CC ou DOWN/DEF.

Effacement des alarmes HACCP: appuyer sur les touches DOWN/DEF et SET à l'intérieur du menu et à n'importe quel moment pendant plus de 5 s, un message "res" indiquera l'effacement effectif de l'alarme active. Pour effacer les alarmes mémorisées également, appuyer sur ces trois touches: DOWN/DEF+ SET + UP/CC pendant plus de 5 s.

### Cycle continu

Pour activer la fonction de cycle continu, appuver sur les touche UP/CC pendant plus de 3 s. Durant le fonctionnement en cycle continu, le compresseur fonctionne pendant toute la durée prévue et il s'arrêtera en attente du cycle ou parce que la température minimale prévue

a été atteinte (AL = seuil d'alarme de température minimale). **Réglage du cycle continu:** paramètre "cc" (durée du cycle continu): "cc" = 0 jamais actif; paramètre "c6" (exclusion de l'alarme après un cycle continu). exclut ou retarde l'alarme de basse température à la fin du cycle continu.

#### Procédure de programmation des paramètres de défaut

rocéder de la façon suivante pour programmer les paramètres de défaut du contrôle: • Si "Hdn" = 0:

1: couper la tension à l'instrument; 2: redonner de la tension à l'instrument en maintenant enfoncée la touche UP/CC jusqu'à ce que le message "Std" ne s'affiche sur l'écran. Remarque: les valeurs de défaut sont programmées seulement pour les paramètres visibles (C et F). Pour plus de détails, consulter le tableau-résumé des paramètres de fonctionnement. • Si "Hdn" < > 0:

1: couper la tension à l'instrument; 2: redonner de la tension à l'instrument en maintenant enfoncée la touche PRG jusqu'à ce que la valeur bn0 ne s'affiche; 3: sélectionner le set de paramètres de Défaut, entre 0 et "Hdn" que l'on veut programmer à l'aide des touches DOWN/ DEF ET UP/CC; 4) appuyer sur la touche SET jusqu'à ce que le message "Std" ne s'affiche sur l'écran.

#### Optionale Anschlüsse / Conexiones opcionales / Conexões opcionais

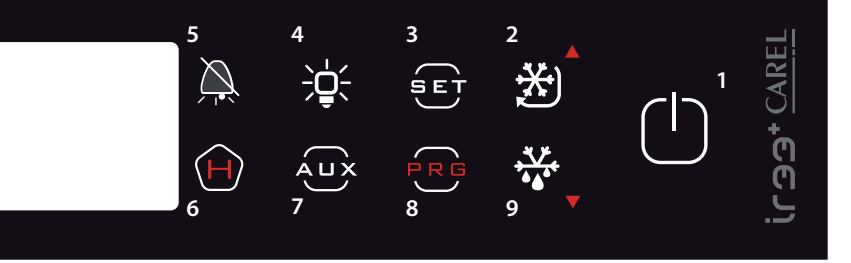

| Option codes de |                                          |                   |                                            |  |  |
|-----------------|------------------------------------------|-------------------|--------------------------------------------|--|--|
| Code            | Bescreibung                              | Code              | Bescreibung                                |  |  |
| IROPZVCC00      | Seriell-Adapter VCC                      | <b>PSOPZKEY00</b> | Parameterprogrammierschlüssel mit          |  |  |
|                 |                                          |                   | 12 V-Batterien                             |  |  |
| IROPZ485S0      | Serielle RS485–Schnittstellenplatine mit | PSOPZKEYAO        | Parameterprogrammierschlüssel mit ext.     |  |  |
|                 | automatis. Erkennung der Polarität +/-   |                   | Versorgung 230 Vac                         |  |  |
| PSOPZPRG00      | Programmierschlüssel-Kit                 | <b>IROPZKEY00</b> | Parameter-programmierschlüssel erweiterter |  |  |
|                 |                                          |                   | Speicher mit 12 V-Batterien                |  |  |

| Solwert einstellen |                                      |                                                                         |                                                      |  |  |  |
|--------------------|--------------------------------------|-------------------------------------------------------------------------|------------------------------------------------------|--|--|--|
| Schritt            | Vorgang                              | Auswirkung                                                              | Bedeutung                                            |  |  |  |
| 1                  | Für 1 s die Taste SET drücken        | Nach 1 Sekunde zeigt das Display<br>den aktuellen Wert des Sollwerts an | Der im Moment der Einstellung<br>aktivierte Sollwert |  |  |  |
| 2                  | Taste UP/CC oder DOWN/DEF<br>drücken | Der Wert auf dem Display wird erhöht<br>oder gesenkt                    | Gewünschten Wert einstellen                          |  |  |  |
| 3                  | Die Taste SET drücken                | Die Steuereinheit zeigt erneut die vom Fühler                           | Der Sollwert wurde geändert und                      |  |  |  |

erfasste Temperatur an gespeichert Eine weitere Möglichkeit den Sollwert zu ändern, ist es den Parameter "St" zu verändern (siehe nachfolgende Tabellen)

# Auf Parameter zugreifen und diese verändern

#### Typ "F" (HÄUFIG verwendet, nicht durch Passwort geschützt) Typ "C" (KONFIGURATION, durch Passwort geschützt)

| Schritt | Vorgang                                                                     | Auswirkung                                                                                                    | Bedeutung                                                                                                    |
|---------|-----------------------------------------------------------------------------|----------------------------------------------------------------------------------------------------|----------------------------------------------------------------------------------------------------|
| 1       | PRG für 3 Sekunden drücken                                                  | Das Display zeigt nach 3 Sekunden den ersten<br>Parameter an, "O" (Passwort)                                                                             | Zugriff auf die Parameter vom Typ "F"<br>erfolgt direkt und ohne Passwort.                                    |
| 2       | UP/CC oder DOWN/DEF drücken                                                 | Der Wert auf dem Display wird erhöht oder<br>gesenkt                                                                                                    | Passwort "22" eingeben, um auf die<br>Parameter des Typs "C" oder jedem<br>anderen Wert für "F" zu zugreifen. |
| 3       | SET drücken                                                                 | Auf dem Display erscheint "St" (Sollwert)                                                                                                    | Es ist der aktuell gültige Sollwert                                                                           |
| 4       | UP/CC oder DOWN/DEF drücken                                                 | Auf dem Display wird die Liste der Parameter<br>vom Typ "C" durchlaufen, wenn das Passwort<br>22 oder im gegensätzlichen Fall Typ "F"<br>eingestellt ist | Den gewünschten Parameter<br>auswählen                                                                        |
| 5       | SET drücken                                                                 | Auf dem Display wird der Wert des ausge-<br>wählten Parameters angezeigt.                                                                                | Es ist der aktuell gültige Parameter                                                                          |
| 6       | UP/CC oder DOWN/DEF drücken                                                 | Der Wert auf dem Display wird erhöht oder<br>gesenkt                                                                                                    | Gewünschten Wert einstellen                                                                                   |
| 7       | SET drücken                                                                 | Auf dem Display werden wieder die Bezeich-<br>nungen der Parameter angezeigt                                                                             | ACHTUNG: Die Aktualisierung der<br>Parameter ist noch nicht aktiv.                                            |
| 8       | Die Schritte 4, 5, 6 und 7 für<br>alle notwendigen Parameter<br>wiederholen |                                                                                                    |                                                                                                    |
| 9       | PRG für 5 Sekunden drücken                                                  | Die Steuereinheit zeigt erneut die vom Fühler<br>erfasste Temperatur an                                                                                  | ACHTUNG: Erst jetzt wurden alle<br>Parameter aktualisiert.                                                    |

Für beide Zugriffe (Parameter Typ, F" und Typ, c") ist ein Ausgang für das automatische Time-out (nach 1 min, in der keine Taste der Tastatur betätigt wird), über den die Parameter nicht aktualisiert werden.

### Zugriff auf die Parameter unterteil für Funktionsblöcken (ermöglicht es, die Parameterliste in Blöcken zu durchlaufen)

Sobald auf die Parameter "F" oder "C" zugegriffen wurde (siehe vorherige Tabellen)

| Schritt | Vorgang                              | Auswirkung                                                                                            | Bedeutung                                                                                                    |
|---------|--------------------------------------|----------------------------------------------------------------------------------------------------|----------------------------------------------------------------------------------------------------|
| 1       | Die Taste PRG drücken                | Auf dem Display erscheint die Bezeichnung<br>des Funktionsblock, zu dem der Parameter<br>gehört       | Beispiel: 'CMP' für die Parameter bezüglic<br>Kompressor und 'dEF' für die Parameter<br>bezüglich des Abtauens |
| 2       | Taste UP/CC oder DOWN/DEF<br>drücken | Das Display zeigt die Bezeichnung der<br>anderen Funktionsblöcke                                      | Beispiel: Fan für die Parameter bezüglich<br>der Ventilatoren                                                  |
| 3       | Die Taste SET drücken                | Auf dem Display erscheint die Bezeichnung<br>des ersten Parameters des ausgewählten<br>Funktionsblock | Beispiel: "FO" für Fan                                                                                         |

#### Direkten Zugriff auf die Parameter über Auswahl der Kategorie

Auf die Konfigurationsparameter kann nicht nur auf der bereits beschriebene Art und Weise zugegriffen werden, sondern auch über die Kategorie (siehe Bildsymbol und Abkürzung in der unten stehenden Tabelle) entsprechend der Liste auf dem Display je nach Bezeichnung und dazugehörigem Bildsymbol. Um direkt auf die in Kategorien zusammengefassten Parameter zu zugreifen, die Taste PRG drücken. Zur Änderung des Parameters DOWN/DEF+ SET + UP/CC drücken.

| Kategorie               | Parameter       | Beschriftung | Bildsymbol |
|-------------------------|-----------------|--------------|------------|
| Parameter Fühler        | /               | 'Pro'        | ぐ          |
| Einstellungsparamter    | r               | 'CtL'        | *          |
| Parameter Kompressor    | C               | 'CMP'        |            |
| Abtauparameter          | d               | 'dEF'        | *          |
| Parameter Alarme        | A               | 'ALM'        |            |
| Parameter Ventilatoren  | F               | 'FAn'        | 88         |
| Konfigurationsparameter | H Konfiguration | ′CnF′        | Ę          |
| HACCP-Parameter         | H HACCP         | 'HcP'        | Ĥ          |
| RTC-Parameter           | rtc             | 'rtc'        | $\bigcirc$ |

#### Alarme manuell zurücksetzen

Alle Alarme können manuell zurückgesetzt werden, indem die Tasten PRG und UP/CC länger als 3 s gedrückt gehalten werden.

#### Manuelles Abtauen

Außer dem automatischen Abtauvorgang kann auch ein manuellen Abtauen erfolgen, wenn entsprechende Temperaturen herrschen. Dafür die Taste SET für 3 s gedrückt halten. **HACCP-Funktion** 

ir33+ wide entspricht den HACCP-Vorschriften, da hier die Temperatur der aufbewahrten Lebensmittel überwacht werden könn

"HA"-Alarm = Überschreiten der Höchstgrenze: es werden bis zu drei HA-Vorgänge (HA HA1, HA2), entsprechend von der jüngsten Meldung (HA) zur ältesten (HA2) angezeigt sowie eine Anzeige HAn, welche die Anzahl der ausgelösten HA-Vorgänge angibt.

"HF"-Alarm = keine Spannung für länger als 1 Minute vorhanden und Überschreiten der AH-Höchstgrenze: es werden bis zu drei HF-Vorgänge (HF, HF1, HF2), entsprechend von der jüngsten Meldung (HF) zur ältesten (HF2) angezeigt sowie eine Anzeige HFn, welche die Anzahl der ausgelösten HF-Vorgänge angibt.

| LEGENDA |  |
|---------|--|
| 1       |  |

| n. | tasto/button | n. | tasto/button |
|----|--------------|----|--------------|
| 1  | ON/OFF       | 6  | HACCP        |
| 2  | UP/CC        | 7  | AUX          |
| 3  | SET          | 8  | PRG          |
| 4  | LIGHT        | 9  | DOWN/DEF     |
| 5  | MUTE         |    |              |

| Códigos opciones (se |                                            |            |                                                |  |  |  |
|----------------------|--------------------------------------------|------------|------------------------------------------------|--|--|--|
| CODE                 | DESCRIPTION                                | CODE       | DESCRIPTION                                    |  |  |  |
| IROPZVCC00           | Adaptador de serie por VCC                 | PSOPZKEY00 | llave de programación parámetros con baterías  |  |  |  |
|                      |                                            |            | 12 V                                           |  |  |  |
| IROPZ485S0           | Inter. tarjeta serial RS485 con reconocim. | PSOPZKEYA0 | llave de programación parámetros con alimenta- |  |  |  |
|                      | autom, de la polaridad +/-                 |            | dor externo 230 Vac                            |  |  |  |
| PSOPZPRG00           | kit llave de programación                  | IROPZKEY00 | llave de progr. parám. memoria extendida con   |  |  |  |
|                      |                                            |            | baterías de 12 V                               |  |  |  |

#### Cómo aiustar el punto de consigna

| Paso | Acción                           | Efecto                                                                    | Significado                                           |  |
|------|----------------------------------|---------------------------------------------------------------------------|-------------------------------------------------------|--|
| 1    | Pulsar 1 seg la tecla SET        | Tras 1 segundo el display mostrará<br>el valor actual del Pconsigna       | Es el Pconsigna de regulación<br>activo en el momento |  |
| 2    | Pulsar la tecla UP/CC ó DOWN/DEF | El valor en el display aumentará o disminuirá                             | Ajustar el valor deseado                              |  |
| 3    | Pulsar la tecla SET              | El controlador mostrará nuevamente la<br>temperatura leída por las sondas | El punto de consigna es<br>modificado y guardado      |  |
|      |                                  |                                                                           |                                                       |  |

Otro modo de cambiar el Pconsigna es modificar el parámetro "St" (ver tablas siguientes)

### Cómo acceder y modificar los parámetros de tipo "F" (Frecuentes, no protegidos por contraseña)

"C" (Configuración, protegidos por contraseña)

| Paso | Acción                                                                | Efecto                                                                                                    | Significado                                                                                                    |
|------|-----------------------------------------------------------------------|----------------------------------------------------------------------------------------------------|----------------------------------------------------------------------------------------------------|
| 1    | Pulsar 3 seg la tecla PRG                                             | Tras 3 segundos el display mostrará el primer<br>parámetro, "O" (contraseña)                                                                  | El acceso a los parámetros tipo "F" es<br>directo sin contraseña                                                                       |
| 2    | Pulsar la tecla UP/CC ó DOWN/DEF                                      | El valor en el display aumentará o disminuirá                                                                                                 | Insertar la contraseña "22" para acceder<br>a los parámetros de "C", o cualquier otro<br>valor para acceder a los parámetros<br>de "F" |
| 3    | Pulsar la tecla SET                                                   | El display mostrará "St" (Setpoint)                                                                                                    | Es el valor actual del Setpoint                                                                                                    |
| 4    | Pulsar la tecla UP/CC ó DOWN/DEF                                      | l display recorrerá la lista de los parámetros<br>tipo "C" (Configuracion si se configura la<br>contraseña = 22 o tipo "F" (Frecuentes) si no | Seleccionar el parámetro deseado                                                                                                    |
| 5    | Pulsar la tecla SET                                                   | El display volverá a mostrar el nombre del<br>parámetro                                                                                       | Es el valor actual del parametro                                                                                                    |
| 6    | Pulsar la tecla UP/CC ó DOWN/DEF                                      | El valor en el display aumentará o disminuirá                                                                                                 | Ajustar el valor deseado                                                                                                    |
| 7    | Pulsar la tecla SET                                                   | El display volverá a mostrar el nombre del<br>parámetro                                                                                       | ATENCIÓN: la actualización de los<br>parámetros no está todavía activa                                                                 |
| б    | Repetir los pasos 4, 5, 6 y 7 para<br>todos los parámetros regueridos |                                                                                                    |                                                                                                    |
| 7    | Pulsar 5 seg la tecla PRG                                             | El controlador mostrará nuevamente la<br>temperatura leída por las sondas                                                                     | ATENCIÓN: sólo ahora todos los<br>parámetros estarán actualizados                                                                      |

Para ambos accesos (parámetros tipo "F" y tipo "C") está prevista una salida automática por tiempo (tras 1 min en el que no se pulsa ninguna tecla del teclado), que no actualiza los parámetros

#### Acceso a los parámetros subdivididos por bloques funcionales (permite al usuario de recorrer la lista de parámetros por bloques) Una vez obtenido el acceso a los parámetros de tipo "F" o "C" (ver tablas anteriores)

so Acción Efect

| asu | ACCION                              | Electo                                                                              | Significauo                                                                                                    |
|-----|-------------------------------------|-------------------------------------------------------------------------------------|----------------------------------------------------------------------------------------------------|
| 1   | Pulsar la tecla PRG                 | El display mostrará el nombre del bloque<br>funcional al que pertenece el parámetro | Ejemplo 'CMP' para los parámetros correspon-<br>dientes al compresor, 'dEF' para los parámetros<br>correspondientes al desescarche |
| 2   | Pulsar la tecla UP/CC ó<br>DOWN/DEF | El display mostrará el nombre de los otros<br>blogues funcionales                   | Ejemplo 'Fan' para los parámetros correspondientes<br>a los ventiladores                                                           |
| 3   | Pulsar la tecla SET                 | El display mostrará el nombre del primer parámetro                                  | Ejemplo "FO" para 'Fan'                                                                                                    |

#### Acceso directo a los parámetros mediante la selección de la categoría

Resulta posible acceder a los parámetros de configuración, además que siguiendo el procedimiento descrito antes, también mediante la categoría (véase los iconos y las abreviaciones que se describen en la siguiente tabla). Para acceder directamente a la selección de los parámetros agrupados por categoría, apretar la tecla PRG, UP/CC, DOWN/DEF, y para modificar el parámetro apretar SET, UP/CC, DOWN/DEF.

| Categoría                      | Parámetros      | Escritura | lcono      |
|--------------------------------|-----------------|-----------|------------|
| Parámetros sonda               | /               | 'Pro'     | es.        |
| Parámetros de regulación       | r               | 'CtL'     | <b>*</b> ) |
| Parámetros compresor           | С               | 'CMP'     |            |
| Parámetros de desescarche      | d               | 'dEF'     | ¥.         |
| Parámetros de alarmas          | A               | 'ALM'     | <b>A</b>   |
| Parámetros de los ventiladores | F               | 'FAn'     | 88         |
| Parámetros de configuración    | H configuración | 'CnF'     |            |
| Parámetros HACCP               | H HACCP         | 'HcP'     | Θ          |
| Parámetros RTC                 | rtc             | 'rtc'     |            |

#### Reestablecimiento de alarmas mediante reset manual

Resulta posible reestablecer todas las alarmas mediante reset manual apretando contem poráneamente las teclas PRG y UP/CC durante más de 3 s.

#### Desescarche manual

Además del desescarche automático es posible, si existen las adecuadas condiciones de temperatura, activar un desescarche manual apretando la tecla SET durante 5 s. Funciones HACCP

La serie ir33+ se produce de conformidad con las normativas HACCP, considerando que permite la monitorización de la temperatura de los productos alimenticios conservados. Alarma "HA" = superación del umbral máximo: además se memorizan hasta tres eventos HA (HA, HA1, HA2), respectivamente desde el más reciente (HA) hasta el más antiguo (HA2) y

una señalización Han que visualiza el número de eventos HA que han intervenido Alarma "HF" = falta de tensión eléctrica durante más de 1 minuto y superación del

umbral máximo AH: además se memorizan hasta tres eventos HF (HF, HF1, HF2), respecti-vamente desde el más reciente (HF) hasta el más antiguo (HF2) y una señalización HFn que visualiza el número de eventos HF que han intervenido. Configuración de la alarma HA/HF: parámetro AH (umbral de alta temperatura); Ad y Htd

(Ad+Htd= retraso de la alarma HACCP).

Visualización de los detalles: apretar la tecla SET para acceder a los parámetros HA o HF y desplazarse con las teclas UP/CC o DOWN/DEF.

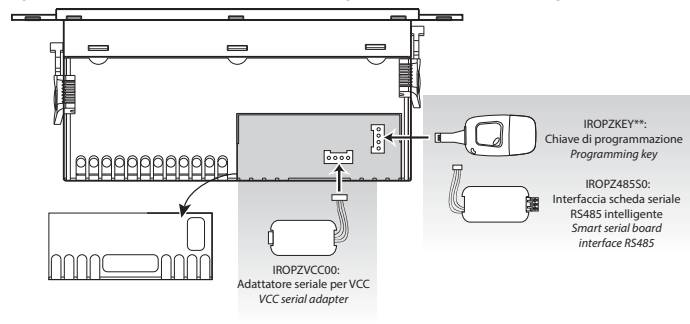

| Codigos    | opçoes                                |                   | (POR)                                           |
|------------|---------------------------------------|-------------------|-------------------------------------------------|
| CODE       | DESCRIPTION                           | CODE              | DESCRIPTION                                     |
| IROPZVCC00 | Adaptador sérial VCC                  | PSOPZKEY00        | chave de programação de par. com bateria 12 V   |
| IROPZ485S0 | Placa serial RS485 com reconhecimento | PSOPZKEYA0        | chave de programação de parâmetros com alimen-  |
|            | autom. da polaridade +/-              |                   | tação externa 230 Vac                           |
| PSOPZPRG00 | kit da chave de programação           | <b>IROPZKEY00</b> | chave de programação de par. memória estendida, |
|            |                                       |                   | com baterias de 12 V                            |

### Como definir o set point

|  | Step | Ação                                 | Efeito                                   | Significado                    |  |
|--|------|--------------------------------------|------------------------------------------|--------------------------------|--|
|  | 1    | Pressione durante 1 seg. a tecla SET | Após 1 segundo o visor visualiza o valor | É o setpoint de regulagem      |  |
|  | 1    |                                      | atual do setpoint                        | ativo atualmente               |  |
|  | 2    | Pressione a tecla UP/CC ou DOWN/DEF  | O valor no visor                         | Defina o valor desejado        |  |
|  | 2    |                                      | aumenta ou diminui                       |                                |  |
|  | 2    | Pressione a tecla SET                | O controlador visualiza novamente a      | O cot point ó altarado o calvo |  |
|  | 2    |                                      | temperatura lida pelas sondas            | o set point e alterado e salvo |  |
|  |      |                                      |                                          |                                |  |

Outro modo de mudar o setpoint é alterar o parâmetro "St" (ver tabelas seguintes)

### Como acessar e alterar os parâmetros de tipo "F" (FREQUENTES, não protegidos por senha) de tipo "C" (CONFIGURAÇÃO, protegidos por senha)

| Step | Ação                                                                | Efeito                                                                                                    | Significado                                                                                                    |
|------|---------------------------------------------------------------------|----------------------------------------------------------------------------------------------------|----------------------------------------------------------------------------------------------------|
| 1    | Pressione durante 3 seg. a tecla PRG                                | Após 3 segundos o visor visualiza o primeiro<br>parâmetro, "O" (senha)                                                       | O acesso aos parâmetros tipo "F"<br>é direto                                                                     |
| 2    | Pressione a tecla UP/CC ou<br>DOWN/DEF                              | 0 valor no visor aumenta<br>ou diminui                                                                                       | Digite a senha "22" para acessar os<br>parâmetros "C", ou qualquer outro<br>valor para acessar os parâmetros "F" |
| 3    | Pressione a tecla SET                                               | O visor visualiza "St" (Setpoint)                                                                                            | É o valor atual do Setpoint                                                                                      |
| 4    | Pressione a tecla UP/CC ou<br>DOWN/DEF                              | 0 visor percorre a lista dos parâmetros de tipo<br>parâmetros do tipo "C" se você definir a senha —<br>22 ou tipo "F" se não | Selecione o parâmetro desejado                                                                                   |
| 5    | Pressione a tecla SET                                               | O visor volta a visualizar o nome do parâmetro                                                                               | É o valor atual do parâmetro                                                                                     |
| 6    | Pressione a tecla UP/CC ou<br>DOWN/DEF                              | O valor no visor aumenta<br>ou diminui                                                                                       | Defina o valor desejado                                                                                          |
| 7    | Pressione a tecla SET                                               | O visor volta a visualizar o nome do parâmetro                                                                               | ATENÇÃO: a atualização dos parâme-<br>tros ainda não está ativa                                                  |
| 6    | Repita os steps 4, 5, 6 e 7 para<br>todos os parâmetros solicitados |                                                                                                    |                                                                                                    |
| 7    | Pressione durante 5 seg. a                                          | O controlador visualiza novamente a temperatura                                                                              | ATENÇÃO: somente agora todos os                                                                                  |

Para ambos os acessos (parâmetros tipo "F" e tipo "C") está prevista a saída automática por time-out (após 1 min em que não é pressionada gualguer tecla do teclado), que não atualiza os parâmetros.

#### Acesso aos parâmetros subdivididos por grupos funcionais (permite ao usuário percorrer a lista de parâmetros por grupos)

Após ter obtido o acesso aos parâmetros de tipo "F" ou "C" (ver tabelas ant

| Step | Ação                                   | Efeito                                                                           | Significado                                                                                                  |
|------|----------------------------------------|----------------------------------------------------------------------------------|----------------------------------------------------------------------------------------------------|
| 1    | Pressione a tecla PRG                  | O visor visualiza o nome do grupo funcional ao<br>qual pertence o parâmetro      | Exemplo "CMP" para os parâmetros<br>relativos ao compressor, "dEF" para os<br>parâmetros relativos ao degelo |
| 2    | Pressione a tecla UP/CC ou<br>DOWN/DEF | O visor visualiza o nome dos outros grupos<br>funcionais                         | Exemplo "dEF" para os parâmetros<br>relativos ao degelo                                                      |
| 3    | Pressione a tecla SET                  | O visor visualiza o nome do primeiro parâmetro<br>do grupo funcional selecionado | Exemplo "dl" de "dEF"                                                                                        |

#### Acesso direto aos parâmetros através da seleção da categoria

E' possível entrar nos parâmetros de configuração, não só da forma já indicada, mas também por meio da categoria (ver ícones e abreviacões na tabela abaixo) de acordo com a lista no display em correspondência do nome e do ícone correspondente. Para entrar diretamente na seleção dos parâm. reunidos por categoria apertar a tecla PRG, UP/CC, DOWN/DEF e para modificar o parâm, apertar SET, UP/CC, DOWN/DEF.

| Categoria               | Parâmetros     | Escrita | lcon      |
|-------------------------|----------------|---------|-----------|
| Parâmetros sonda        | /              | 'Pro'   | 2         |
| Parâmetros regulagem    | r              | 'CtL'   | *         |
| Parâmetros compressor   | С              | 'CMP'   | 0         |
| Parâmetros degelo       | d              | 'dEF'   | ÷         |
| Parâmetros alarmes      | A              | 'ALM'   | <b>A</b>  |
| Parâmetros ventarolas   | F              | 'FAn'   | 88        |
| Parâmetros configuração | H configuração | 'CnF'   | 2         |
| Parâmetros HACCP        | H HÁCCP        | 'HcP'   | Θ         |
| Parâmetros RTC          | rtc            | 'rtc'   | $\square$ |

#### Restabelecimento alarmes a reset manual

E'possível executar o reset de todos os alarmes com restabelecimento manual apertando as teclas PRG e UP/CC junto por mais de 3 s.

#### Degelo manual

Além do degelo automático é possível ativar um degelo manual quando existem as condições de temperatura apertando a tecla SET por 5 s.

#### Função HACCP

ir33+ é conforme as disposições HACCP porque permite o monitoramento da temperatura da comida conservada

#### Alarme "HA"= ultrapassagem limiar máximo: além disso é memorizado um máximo de três eventos HA (HA, HA1, HA2) respectivamente do mais recente (HA) até o mais velho (HA2) e uma sinalização HAn que visualiza o número de eventos HA acontecidos

Alarme "HF" = falta de tensão por mais de 1 minuto e ultrapassagem limiar máximo AH: além disso é memorizado um máximo de três eventos HF (HF, HF1, HF2) respectivamente do mais recente (HF) até o mais velho (HF2) e uma sinalização HFn que visualiza o número

de eventos HF acontecido Delineamento alarme HA/HF: parâmetro AH (limiar de alta temp.); Ad e Htd (Ad + Htd = atraso alarme HACCP)

Visualização dos detalhes: apertar a tecla SET para o acesso aos parâmetros HA ou HF e 'CC ou DOWN/E desfilar com as teclas teclas UF

Einstellung HA/HF-Alarm: Parameter AH (Höchsttemperaturgrenze); Ad und Htd (Ad + Htc = Verzögerung HACCP-Alarm),

Anzeige der Details: Taste SET drücken, um auf die Parameter HA oder HF zugreifen zu und mithilfe der Tasten UP/CC der DOWN/DEF diese durchlaufen.

HACCP-Alarmmeldungen löschen: Jeder Zeit kann für 5 s im Menü die Taste DOWN/DEF und SET gedrückt werden. Die Meldung "res" zeigt das erfolgreich vorgenommene Löschen des ausgelösten Alarms an. Um auch die anderen gespeicherten Alarme zu löschen, für 5 s folgende Tastenkombination drücken: DOWN/DEF+ SET + UP/CC.

#### Dauerbetrieb

Um die Funktion des Dauerbetriebs einzuschalten, die Taste UP/CC länger als 3 s gedrückt halten. Während des Dauerbetriebs arbeitet der Kompressor weiter und schaltet sich nach dem Time-out aus oder nachdem die vorgesehene Mindesttemperatur erreicht wurde (AL = Alarngrenze für Mindesttemperatur). Einstellung Dauerbetrieb: Parameter "cc" (Zeit des Dauerbetriebs): "cc" = 0 niemals aktiv,

Parameter "c6" (Alarmausschluss nach Dauerbetrieb): schließt oder verzögert den für niedrig am Ende des Dauerbetriebs aus.

### Einstellung der Standardparameter

tandardparameter der Steuereinheit einzustellen, wie folgt:

#### • Wenn "Hdn" = 0:

• Wenn "nan" = 0: 1: Stromversorgung des Geräts abtrennen; 2: Stromversorgung dem Gerät wieder zu führen, indem die Taste PRG gedrückt wird, bis die Meldung "Std" vom Display erscheint.

Anmerkung: Die Standardwerte werden nur für die sichtbaren Parameter (C und F) eingestellt. Für weitere Informationen siehe Tabelle Zusammenfassung der Funktionsparameter

#### • Wenn "Hdn" < > 0:

1: Stromversorgung des Geräts abtrennen; 2: Stromversorgung dem Gerät wieder zu führen, indem die Taste PRG gedrückt wird, bis der Wert "bn0" verschwindet; 3: die Einstellung der Standardparameter zwischen 0 und "Hdn" über die Tasten DOWN/DEF+ UP/CC auswählen, die eingestellt werden sollen; 4: Die Taste SET drücken, bis die Meldung "Std" auf dem Display erscheint. Cancelación de alarmas HACCP: apretar en cualquier momento durante 5 s en el intrior del menú las teclas DOWN/DEF y SET; un mensaje "res" indicará la cancelación de la alarma activa. Para borrar también las alarmas memorizadas apretar durante 5 s la combinación de estas tres teclas: DOWN/DEF + SET+ UP/CC.

#### Ciclo continuo

Para activar la función de ciclo continuo apretar la tecla UP/CC durante más de 3 s. Durante el funcionamiento en ciclo continuo, el compresor sigue funcionando durante toda su duración y se para por tiempo de seguridad o por haberse alcanzado la temperatura mínima pre-vista (AL = umbral de alarma de mínima temperatura). **Configuración del ciclo continuo:** parámetro "cc" (duración del ciclo continuo): "cc" = 0 nunca activo; parámetro "c6 (exclusión de la alarma después del ciclo continuo): excluye o retrasa la alarma de baja temperatura a la terminación del ciclo continuo.

#### Procedimiento de programación de los parámetros predeterminados

Para programar los parámetros predeterminados del control se procede de la siguiente forma: Si "Hdn" = 0: 1: cortar la tensión eléctrica al instrumento; 2: volver a conectar la tensión eléctrica al instrumento manteniendo apretada la tecla PRG hasta la visualización, en el display, del mensaje "Std".

Nota: los valores predeterminados son configurados solamente para los parámetros visibles (C y F). Para mayores detalles véase la tabla Resumen de los parámetros de funcionamiento. Si "Hdn" < > 0: 1: cortar la tensión eléctrica al instrumento; 2: volver a conectar la tensión eléctrica al instrumento manteniendo apretada la tecla PRG hasta la visualización del valor bn0; 3: seleccionar el conjunto de parámetros Predeterminados, entre 0 y "Hdn" que se desea configurar mediante las teclas UP/CC y DOWN/DEF; 4: apretar la tecla SET hasta la visualización, en el display, del mensaje "Std".

**Cancelamento alarmes HACCP:** apertar em gualquer momento por 5 s do interno da lista ferramentas a tecla teclas DOWN/DEF e SET; uma mensagem "res" irá indicar a execução do cancelamento do alarme ativo

Para cancelar também os alarmes memorizados apertar por 5 s a combinação destas três teclas: DOWN/DEF + SET+ UP/CC

#### Ciclo contínuo

Para ativar a função de ciclo contínuo apertar la tecla UP/CC por mais de 3 s. Durante o funcionamento em ciclo contínuo, o compressor continúa a funcionar durante a sua duração toda e irá parar por time-out ciclo ou por alcance da temperatura mínima prevista (AL = limiar de alarme de temperatura mínima).

Delineamento ciclo contínuo: parâmetro "cc" (duração ciclo contínuo): "cc" = 0 nunca ativo; parâmetro "c6" (exclusão alarme após ciclo contínuo): exclui ou atrasa o alarme de baixa ao termino do ciclo contínuo

#### Procedimento de delineamento dos parâmetros de default

Para delinear os parâmetros de default do controle deve-se agir desta forma: • Se "Hdn" = 0: 1: desligar a tensão do controlador; 2: religar a tensão do controlador presionando a tecla PRG até aparecer a mensagem "Std" no display.

Anotação: os valores de defaultisão delineados só para os parâmetros visíveis (C e F). Para ulteriores detalhes ver a tabela Resumo parâmetros de funcionamento.

• Se "Hdn" < > 0: 1: desligar a tensão do controlador; 2: religar a tensão do controlador mantendo pressionada a tecla PRG até aparecer o valor bn0:

3: selecionar o set dos parâmetros de Default, entre 0 e "Hdn" que se deseja definir por meio das teclas teclas UP/CC e DOWN/DEF; 4. pressionar a tecla SET até aparecer a mensagem "Std" no display.

CAREL CAREL INDUSTRIES HQs Via dell'Industria, 11 - 35020 Brugine - Padova (Italy) Tel. (+39) 0499716611 - Fax (+39) 0499716600 - e-mail: carel@carel.com - www.carel.com

CAREL si riserva la possibilità di apportare modifiche o cambiamenti ai propri prodotti senza alcun preavviso. CAREL reserves the right to modify the features of its products without prior notice. +0500131ML - rel. 1.0 - 12.04.2017